# **eHIP Clinical Viewer Quick Reference Guide**

#### Logging In

- Go to <u>www.ethin.org</u> and click on the eHIP
  Clinical Viewer button at the top of the page.
- Enter your Username and Password on the login page, and then click **Login.**
- You will be taken to the **Patient Search** page.
- Note: A session times out (closes) after 15 minutes of inactivity for security purposes. If your session times out, simply log in again.

#### Logging Out

- REMEMBER TO LOG OUT when you are finished so that patient data is secure and protected at all times.
- Click **Logout** in the top navigation bar.
- Click the **X** in the upper right corner of the window to close your Internet browser.

#### **Changing Your Password**

- IMPORTANT: You must know your current password to create a new password.
- Click **Change Password** on the login screen.
- Enter your Username and Current Password where requested.
- Enter your **New Password** using the criteria shown.

- **Problems Logging In?**
- REMEMBER, Your Password Is Case Sensitive!
- You are allowed three attempts to log into your account before it is locked for security purposes.
- If you make an error during login, you will see a message that says **ACCESS DENIED**.
- If you think you know your username and password and simply made an entry error, carefully re-enter your username and password and click Login.
- If you see the ACCESS DENIED message a second time, your account will be locked after the next incorrect attempt. Use Change Password to prevent being locked out.
- If you don't know your current password, contact the etHIN HelpDesk.

#### Locked Out?

- If your account is locked, <u>you must call or</u> <u>email etHIN's Help Desk</u>. We will help you log in.
- IMPORTANT: If your account is inactive for 60 days (meaning you haven't logged in), your eHIP account will be automatically disabled for security purposes. Call etHIN's Help Desk to reactivate your account.

### **Printing**

- Many pages in eHIP display Print above a column of checkboxes beside documents, labs or other results.
- Click the box beside the item you want to print.
- Click **Print** at the top.
- You can print single, multiple, or all reports on a page at the same time.
- Detailed instructions for printing multiple reports at the same time, how to print when Print is not shown and more <u>begin</u> on page 21 of the eHIP User Guide, which is available at www.ethin.org/healthcareproviders/resource-library/

#### **Additional Questions?**

- Help Desk Hours: Monday–Friday, 8:00–5:00
- Email: <u>HelpDesk@ethin.org</u>
- Help Desk phone: 865-691-8433, ext. 1
- Fax: 865-691-8433

• Click Submit.

## **eHIP Clinical Viewer Icons and Codes**

**Icons** and **Codes** are used throughout the Clinical Viewer to provide at a glance information.

| lcon      | Description                                                                                         |
|-----------|----------------------------------------------------------------------------------------------------|
|           | Allergy (ALG) – Allergies have been reported for the patient.                                       |
| 2         | Alert (ART) – There are alerts for this patient.                                                    |
|           | <b>Document (DOC)</b> – There are documents for this patient.                                       |
| and and a | Diagnosis (DXG) – This are diagnoses for this patient.                                              |
| 2         | Encounter (ENC) – There are encounters for this patient.                                            |
| *         | History (HIS) – There are histories for this patient.                                               |
|           | Lab Order (LAB) – There are lab orders for this patient.                                            |
| ۲         | Medication (MED) – There are medications for this patient.                                          |
| 3         | <b>Over the Counter Medication (OTC)</b> – There are over-the-counter medications for this patient. |
|           | Other Order (OTH) – There are other orders for this patient.                                        |
|           | Problem (PRB) – There are problems for this patient.                                                |
|           | <b>Progress Note</b> – There are progress notes for this patient.                                   |
|           | Radiology Order (RAD) – There are radiology reports for this patient.                               |

#### Allergy Codes

| AA | Animal Allergy        | MA |
|----|-----------------------|----|
| DA | Drug Allergy          | LA |
| EA | Environmental Allergy | ΡΑ |
| FA | Food Allergy          | MC |

| 1 |    |                                |
|---|----|--------------------------------|
|   | MA | Miscellaneous Allergy          |
|   | LA | Pollen Allergy                 |
|   | РА | Plant Allergy                  |
|   | MC | Miscellaneous Contraindication |

#### **Diagnoses Codes**

| Α | Admitting |
|---|-----------|
| F | Final     |
| W | Working   |

#### **Document Types**

| AR | Autopsy Report              |
|----|-----------------------------|
| CD | Cardio Diagnostics          |
| CN | Consultation                |
| DI | Diagnostic Image            |
| DS | Discharge Summary           |
| ED | Emergency Department Report |
| НР | History and Physical        |

| Ρ | Operative Report   |
|---|--------------------|
| т | Other              |
| N | Procedure Note     |
| R | Progress Note      |
| Р | Surgical Pathology |
| S | Transfer Summary   |
| S | Transfer Summary   |

## **East Tennessee Health Information Network**

865-691-8433, ext. 1 helpdesk@ethin.org

www.ethin.org